# How to Configure my Range Extender

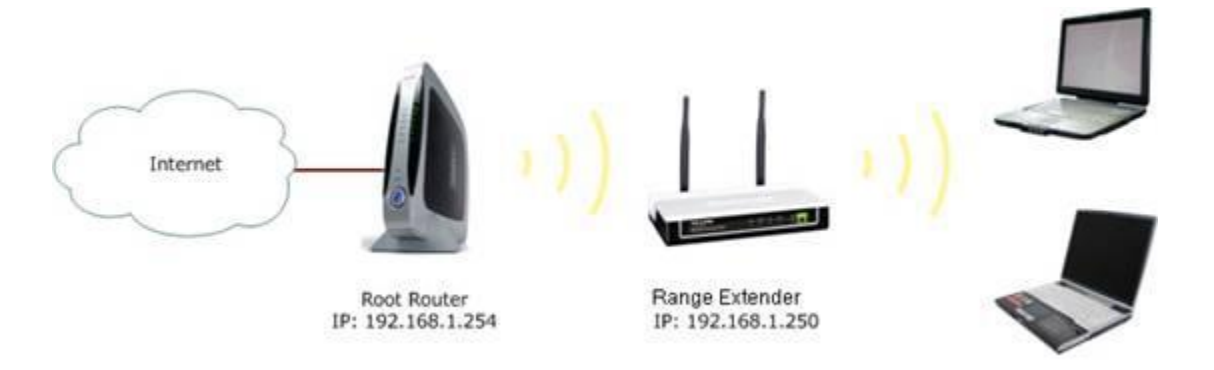

This article is specifically for range extenders that do not have a DHCP server. To learn how to set up models TL-WA750RE and up, click <u>here</u>.

Before configuration, make sure you have the necessary root router information:

Information of Root Router:

- LAN IP: 192.168.1.254
- **SSID:** 2WIRE\_TEST
- Encryption Type: WPA2-PSK with AES
- Passphrase: testtplink

#### Preparation

•Since the DHCP function on the Range Extender is disabled by default, you'll need to manually assign an IP address as **192.168.1.x** to the computer to match the default IP address of the range extender. Click <u>here</u> for detailed instruction. For TL-WA830RE, the LAN IP is **192.168.0.254**, requiring you to assign **192.168.0.x** to your computer.

•Connect the computer to the Range Extender with an Ethernet cable. And disconnect the wireless from the root router.

#### **Range Extender Configuration**

### Step 1.

Log into the range extender's management page. Click <u>here</u> for detailed instructions on how to do so.

#### Step 2.

Click **Network**. Make sure the range extender's IP address is in the same IP segment with the root router. In this instance, we can change the IP to "192.168.1.250". Then click **Save**.

| MAC Address: | 00-27-19-E5-38-C7 |  |
|--------------|-------------------|--|
| Type:        | Static IP         |  |
| IP Address:  | 192.168.1.250     |  |
| Subnet Mask: | 255.255.255.0 💌   |  |
| Gateway:     | 192.168.1.254     |  |

**Notice:** If the root router is not in the IP segment **192.168.1.X**, (for example,192.168.0.254) you'll need to change the IP of the range extender to **192.168.0.250**. and click **Save**. Then, change the IP of your computer to **192.168.0.100**. Afterwards, log into the range extender's management page by using the new IP **192.168.0.250**.

### Step 3.

Click **Quick Setup**. Then, click **Next** > **Wireless**. Select **Range Extender** as the Operation Mode. Then click **Search**.

| Operation Mode: | Range Extender                            |
|-----------------|-------------------------------------------|
| MAC of AP:      |                                           |
| Region:         | United States                             |
| Warning:        | Ensure you select a correct country to co |
|                 | incorrect settings may cause interference |
| 1.00            |                                           |
|                 | Search                                    |

## Step 4.

Find the root router's SSID on the list, then click **Connect**.

| ID | BSSID             | SSID              | Signal | Channel | Security | Choose  |
|----|-------------------|-------------------|--------|---------|----------|---------|
| 1  | 94-0C-6D-59-29-9E | TP-LINK_59299E    | 45dB   | 1       | ON       | Connect |
| 2  | 94-0C-6D-86-02-07 | TP-LINK_860207    | 45dB   | 1       | OFF      | Connect |
| 3  | 00-1D-0F-36-5F-E6 | czc-b             | 6dB    | 1       | ON       | Connect |
| 4  | D8-5D-4C-13-12-06 | TL.               | 3dB    | 2       | OFF      | Connect |
| 5  | 00-18-25-00-C1-40 | ZCHX-Wavion       | 4dB    | 2       | ON       | Connect |
| 6  | 00-1C-F0-E2-AD-2F | dlink             | 44dB   | 2       | ON       | Connect |
| 7  | 94-0C-6D-18-A2-AE | TP-LINK_18A2AE    | 23dB   | 3       | OFF      | Connect |
| 8  | 00-1D-5A-64-09-31 | 2WIRE_TEST        | 67dB   | 6       | ON       | Connect |
| 9  | 00-21-29-AE-95-DC | linksys-szmateton | 1dB    | 6       | ON       | Connect |

### Step 5.

Click Save.

### Step 6.

Click **Wireless** > **Wireless Security**. Select **WPA-PSK/WPA2-PSK**, and **Encryption AES**. Input the password **testtplink** in the PSK Password field. Then click **Save**. The security settings on the range extender must be the same as the root router.

If you're unsure of the correct security information, contact your router's technical support.

| Version:      | WPA2-PSK   |          |
|---------------|------------|----------|
| Encryption:   | AES        | •        |
| PSK Password: | testtplink | <u> </u> |

The range extender should now be working properly with the root router.

### How to Confirm:

Click **System Tools** > **Diagnostic**. Then, type in the root router's IP 192.168.1.254 in the IP address (or IP address/Domain Name) bar. Then, click **Start.** 

**Diagnostic Tools** 

| Diagnostic Tool:                                                                                                    | © Ping                                           | C Traceroute                                 |         |
|----------------------------------------------------------------------------------------------------|--------------------------------------------------|----------------------------------------------|---------|
| IP Address/ Domain Name:                                                                                                    | 192.16                                           | 8.1.254                                      |         |
| Ping Count:                                                                                                    | 4                                                | (1-50)                                       |         |
| Ping Packet Size:                                                                                                    | 64                                               | (4-1472 Bytes)                               |         |
| Ping Timeout:                                                                                                    | 800                                              | (100-2000 Millis                             | econds) |
| Traceroute Max TTL:                                                                                                    |                                                  | (1-30)                                       |         |
| Diagnostic Results<br>inging 192.168.1.254 with 64 bytes of                                                                                                  | data:                                            |                                              |         |
| eply from 192.168.1.254: bytes=64 ti<br>eply from 192.168.1.254: bytes=64 ti<br>eply from 192.168.1.254: bytes=64 ti<br>eply from 192.168.1.254: bytes=64 ti | me=1 TTL=<br>me=1 TTL=<br>me=1 TTL=<br>me=1 TTL= | 64 seq=1<br>64 seq=2<br>64 seq=3<br>64 seq=4 |         |
| ng statistics for 192.168.1.254<br>ackets: Sent = 4, Received = 4, Lost =<br>oproximate round trip times in millise                                          | = 0 (0% loss<br>conds:                           | ).                                           |         |

### Step 7.

Set the computer to obtain the IP address automatically.

If the Ping is not successful, check all above settings carefully, or contact <u>TP-Link support</u> for help.